加不加密无线网络连接都能让网络安全思科认证 PDF转换可能丢失图片或格式,建议阅读原文

https://www.100test.com/kao\_ti2020/644/2021\_2022\_ E5\_8A\_A0\_ E4 B8 8D E5 8A A0 E5 c101 644573.htm 加密无线网络连接 是我们无线上网必须做的工作,很多朋友都会学习如何给自 己的网络带上一层一层枷锁,保证它的安全,殊不知,其实 不加密也能保证我们的网络安全。最简单的WEP加密无线网 络连接方式从早期的IEEE802。11b标准制定以来。WEP加密 无线网络连接方式便作为基本的安全性协议一直沿用至今。 由于它在工作时。采用对两台设备间无线传输的数据进行加 密的方式。因此在保证无线连接安全性的同时,对网络数据 的传输效率有一些影响,比较适合普通家庭用户采用。 第一 步:无线路由器的设置大致相同。这里以普及量较大 的TPLINK产品为例。打开IE浏览器,在地址栏中键入无线路 由器的登录IP,回车后在弹出登录窗口中输入管理员帐户和 密码,即可进入无线路由器管理界面。在左侧功能菜单中, 选择"无线参数""基本设置"子菜单,接着转到右侧窗格 ,可看到其中显示出的所有无线连接安全设置选项。 第二步

: 勾选上"开启安全设置"复选框。在其下的"安全类型" 下拉菜单中选择使用"WEP"方式进行加密。接着点击"安 全选项"下拉菜单。设置其为"自动选择"。为便于输入和 记忆,可将"密钥格式选择"设置为"16进制"。第三步: 点击密码设置区中的"密钥1"单选框,在其后的"密钥内容 "输入栏中键入十个以数字及字母组成的连接密码。并在" 密钥类型"下拉菜单中选择64位。最后点击保存链接。重启 无线路由器之后。即可对无线连接实现WEP加密。当下次双 击连接此无线路由时可看到无线网络连接窗口中的无线热点 连接上,已被标识上"启用安全的无线连接"提示,双击进 行连接时会弹出密码输入框。只有输入正确密码才能连接到 无线路由器。 不加密无线网络连接 加密无线网络连接可保障 网络安全性。但是却影响无线网络连接质量。遇到我这种情 况时,更是成了阻碍网络畅通的累赘。如果不加密无线网络 , 又等于将网络拱手交出, 让他人任意使用。 要平衡这个矛 盾。只有采用禁止"SSID广播"的方法,这样其他人在"无 线网络连接 " 窗口中搜索无线网络热点时便看不到这台无线 路由器的无线连接。自己要进行连接时,则可手动输入无线 连接SSID信息,来实现无线网络连接。 第一步:要实现这个 效果。需登录无线路由器后,进入"无线参数""基本设置 "窗口。在右侧窗格中"SSID"输入栏内取一个好记的名称 , 比如 " home " 。之后取消对 " 允许SSID广播 " 的勾选状态 ,这样即可对无线连接进行隐藏。接着,取消"开启安全设 置"的勾选状态,便可去除无线连接的加密设置。 最后点击 "保存"并重启无线路由器使设置生效。 第二步:现在打开 "无线网络连接"窗口,点击"刷新网络列表"链接,列表 中已无法检测到无线路由器所提供的无线网络连接。这时可 点击"更改首选网络的顺序"链接,转到"无线网络配置" 窗口。在其中点击"添加"按钮,在弹出窗口中转到"关联 "标签下设置"网络名SSID"为"home"即使此网络未广播 。也进行连接"和"自动为我提供此密钥"复选框。设置完 成后点击"确定"。在返回"无线网络连接"窗1:3中,便 能看到名称为"home"的无线网络连接。现在我们没有加密 无线网络连接,而其他人在不知道SS1D号的情况下,当然也

就无法连接到该无线网络。无线网络已使用了十多年之久, 针对无线网络的破解软件更是此起彼伏。比如使用Airodump 类的扫描嗅探软件。可破解大多数WEP加密,即便是加密级 别更高的WPA。也早已被黑客攻破。而扫描出隐藏的SSID无 线连接。更是易如反掌。因此如果要在保证无线连接质量的 同时。确保具有最高的安全性,就需要再为无线路由器加道 锁。100Test 下载频道开通,各类考试题目直接下载。详细请 访问 www.100test.com